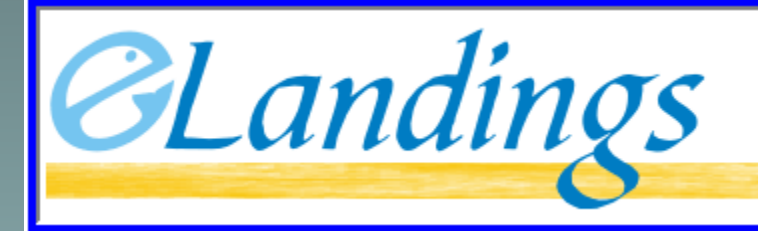

Alaska Department of Fish and Game International Pacific Halibut Commission NOAA Fisheries

THE INTERAGENCY ELECTRONIC REPORTING SYSTEM

#### Creating an IFQ Groundfish Landing Report in eLandings

# Creating an IFQ groundfish landing report

Step #1: Enter vessel, permit, and location information

| User: Leopard                                   | Shark                    | C                  | ompany: Zissou Seafood                               | is                           | PI             | H: (907) {                       | 55-1212                    |             | E                                | mail: nobc                  | ody@nowhere.c                              | com                           |
|-------------------------------------------------|--------------------------|--------------------|------------------------------------------------------|------------------------------|----------------|----------------------------------|----------------------------|-------------|----------------------------------|-----------------------------|--------------------------------------------|-------------------------------|
| ADF&G<br>Vessel<br>Number                       | 00004                    | ]                  | ADF&G Gear Code<br>Gear Codes                        | 61                           | Cre            | w Size<br>(including<br>skipper) | 15                         |             | Numb<br>Obser<br>Ont             | er of<br>vers<br>board      | 1                                          |                               |
| Date Fishing<br>Began (gear in<br>water)        | 04/01/200<br>(mm/dd/yyyy | 19<br>V)           | Days Fished                                          | 1                            | E<br>La<br>(co | Date of<br>anding<br>ompleted)   | 04/02/2009<br>(mm/dd/yyyy) |             |                                  |                             |                                            |                               |
| Port of<br>Landing<br>Port Codes                | KOD                      |                    |                                                      |                              | De<br>(chec    | Partial<br>elivery<br>ok if yes) |                            |             | IFQ<br>Repor<br>Manu<br>(check i | ted<br>ally<br>f yes)       |                                            |                               |
| ADF&G<br>Processor<br>Code<br>(purchaser/owner) | F6376 Myr                | а                  | ~                                                    |                              |                |                                  |                            |             | Tende<br>ADF&<br>Numb            | er<br>G [<br>er             |                                            |                               |
| Federal<br>Permit<br>Number                     | 7124 SNU                 | IG HARBOR          | SEAFOODS, INC.                                       | Registered<br>Buye<br>Number | r 98000        | 3 IFQ TES                        | ST BUYER36                 | ~           | Di<br>R                          | scard<br>eport              |                                            | <u> </u>                      |
|                                                 |                          | CFEC Per           | rmit Worksheet                                       |                              |                |                                  |                            |             | IFQ P                            | ermit Wo                    | orksheet                                   |                               |
| CFEC F<br>Fishery M                             | ermit<br>lumber          | Permit<br>Sequence | Management<br>Program<br>Management Program<br>Codes | Program<br>ID                | Percent        | CFEC P<br>Holder'                | ermit<br>s NMFS ID         | IFQ<br>Pern | nit                              | Species<br>Species<br>Codes | Area /<br>Fishery<br>Area/Fishery<br>Codes | Lbs. to max-out<br>IFQ permit |
| B06B                                            | 12345N                   | 0402G              | IFQ 💌                                                |                              |                | 980001                           |                            | 9800        | 03                               | 200                         |                                            |                               |

Stat area worksheet to be used when harvest is proportional in all areas

|      | Stat Area Stat Area Codes | Percent |
|------|---------------------------|---------|
|      | 515730                    | 85      |
|      | 515700                    | 15      |
|      |                           |         |
|      |                           |         |
|      | More Stat Areas           |         |
|      |                           |         |
| Save |                           |         |

CFEC Permit Worksheet Stat Area Worksheet Permit Management Management Percent Fish CFEC Federal IPHC Stat Holder Program Program ID Ticket Permit Regulatory Percent Reporting Area Step #2: Area Area B06B12345N Gus E09 IFQ 038659 0402G O'Genn 515730 630 3A 85 Enter 515700 630 3A 15 itemized Landed Fish Stat Ticket Area Sold Prod Landed Lbs. Lbs. with Size/Grade Sold Lbs. Total Line Species Condition \$/lb. Num, Disposition ice/slime Condition Туре Value deduction catch Add/Edit Itemized Catch Add/Edit Grading and Pricing Submit Initial Report Stat Area Species Disposition Condition **Fish Ticket** Weight Modifier Line Stat Area Species Condition Lbs. Number Disposition Codes Codes Codes Codes 200 5 2500 60 1 ¥ -¥ 110 60 2 3 1800 v ¥ 701 200 60 3 1 300 95 ¥ 145 4 8 -Save Save and Continue Cancel 3 More Lines

Step #3: Allocate permits if you haven't selected a fish ticket for all line items

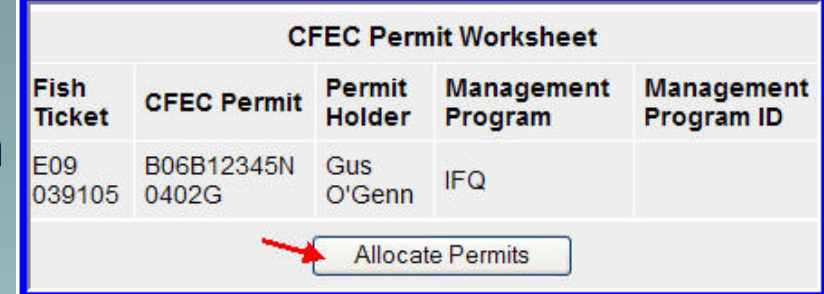

Step #4:

Submit initial report

NMFS

980001

Generate IFQ Reports

ID

IFQ

Permit

980003

**IFQ Reports** 

Fish

E09

Ticket

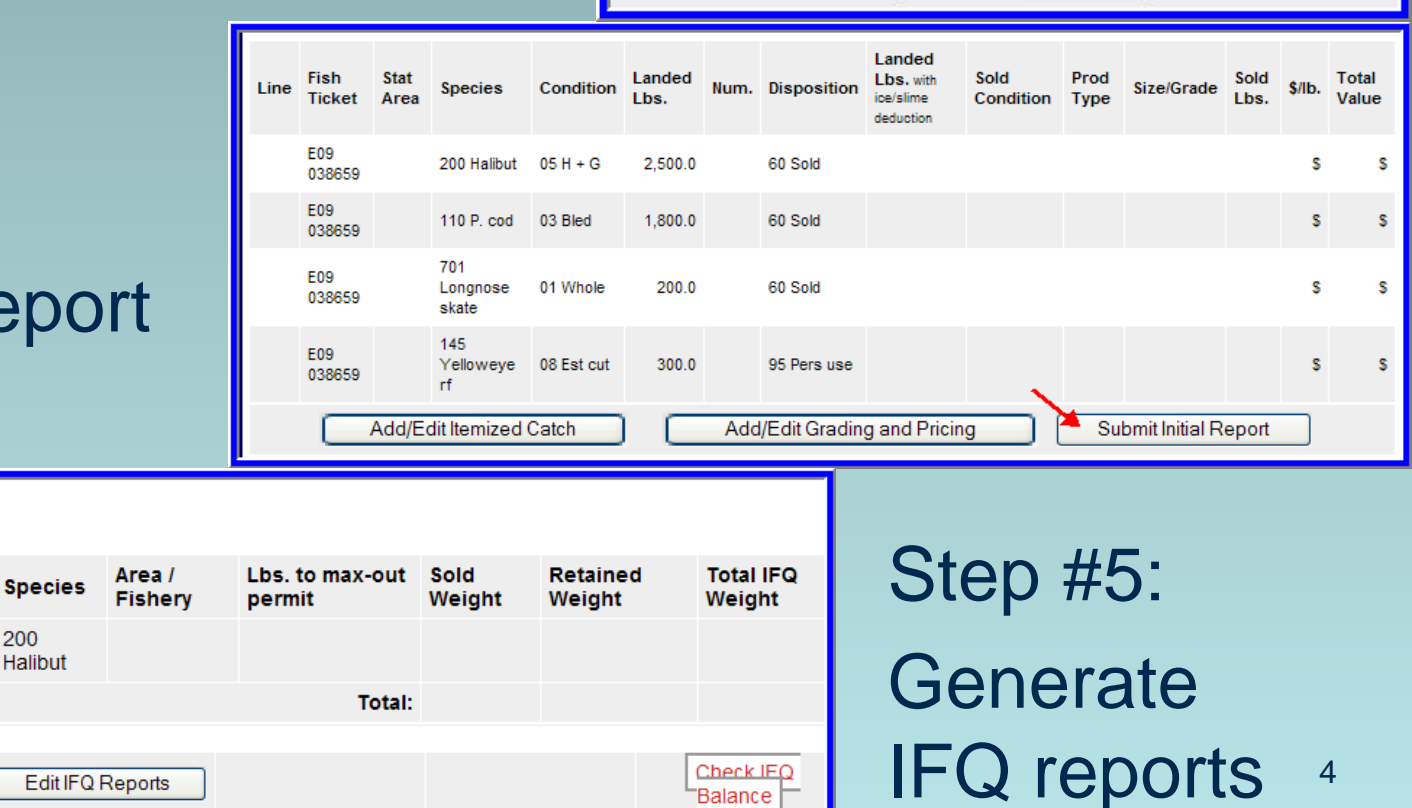

### Step #6:

### Submit IFQ reports

| IFQ Re           | ports            |                       |                |                 |               |                      |              |              |          |             |              |              |                  |
|------------------|------------------|-----------------------|----------------|-----------------|---------------|----------------------|--------------|--------------|----------|-------------|--------------|--------------|------------------|
| Fish<br>Ticket   | NMFS<br>ID       | IFQ<br>Permit         | Species        | Area /<br>Fishe | ry            | Lbs. to ma<br>permit | ix-out       | Sold<br>Weig | ght      | Reta<br>Wei | ained<br>ght | Tota<br>Weig | l IFQ<br>ght     |
| E09<br>038659    | 980001           | 980003                | 200<br>Halibut | ЗA              |               |                      |              |              | 2,500    |             |              |              | 2,500            |
|                  |                  |                       |                |                 |               |                      | Total:       |              | 2,500    |             |              |              | 2,500            |
|                  |                  |                       |                |                 |               |                      |              |              |          |             |              |              |                  |
| Report<br>Number | Status           | Transaction<br>Number | Fish<br>Ticket | NMFS<br>ID      | IFQ<br>Permit | Species              | Stat<br>Area | Area         | Conditi  | on          | lce/Slime    | Sold<br>Lbs. | Retained<br>Lbs. |
| 1                | Not<br>Submitted |                       | E09<br>038659  | 980001          | 980003        | 200<br>Halibut       | 515730       | ЗA           | 05 H + ( | G           | NO           | 2,125        |                  |
|                  |                  |                       |                |                 |               |                      | 515700       | ЗA           | 05 H + 0 | G           | NO           | 375          |                  |
|                  |                  | Edit I                | FQ Report      | s               | Subm          | it IFQ Repor         | ts           |              |          |             | Che          | ck IFQ       | Balance          |

| .ine | Fish<br>Ticket | Stat<br>Area | Species                  | Condition  | Landed<br>Lbs. | Num. | Disposition   | Landed Lbs.<br>with ice/slime<br>deduction | Sold<br>Condition | Prod<br>Type | Size/Grade    | Sold<br>Lbs. | \$/Ib. | Total<br>Value | Stor |
|------|----------------|--------------|--------------------------|------------|----------------|------|---------------|--------------------------------------------|-------------------|--------------|---------------|--------------|--------|----------------|------|
|      | E09<br>038659  |              | 200 Halibut              | 05 H + G   | 2,500.0        |      | 60 Sold       |                                            |                   |              |               |              | s      | s              | Sie  |
| 2    | E09<br>038659  |              | 110 P. cod               | 03 Bled    | 1,800.0        |      | 60 Sold       |                                            |                   |              |               |              | s      | s              | Sub  |
| 5    | E09<br>038659  |              | 701<br>Longnose<br>skate | 01 Whole   | 200.0          |      | 60 Sold       |                                            |                   |              |               |              | s      | S              | fina |
| Ļ    | E09<br>038659  |              | 145<br>Yelloweye rf      | 08 Est cut | 300.0          |      | 95 Pers use   |                                            | ~                 |              |               |              | s      | s              | rend |
|      | C              | Ado          | l/Edit Itemize           | d Catch    |                | Ac   | ld/Edit Gradi | ng and Pricing                             |                   | Sub          | omit Final Re | port         |        |                | rept |

Step #7: Submit final report

#### eLandings reporting sequence

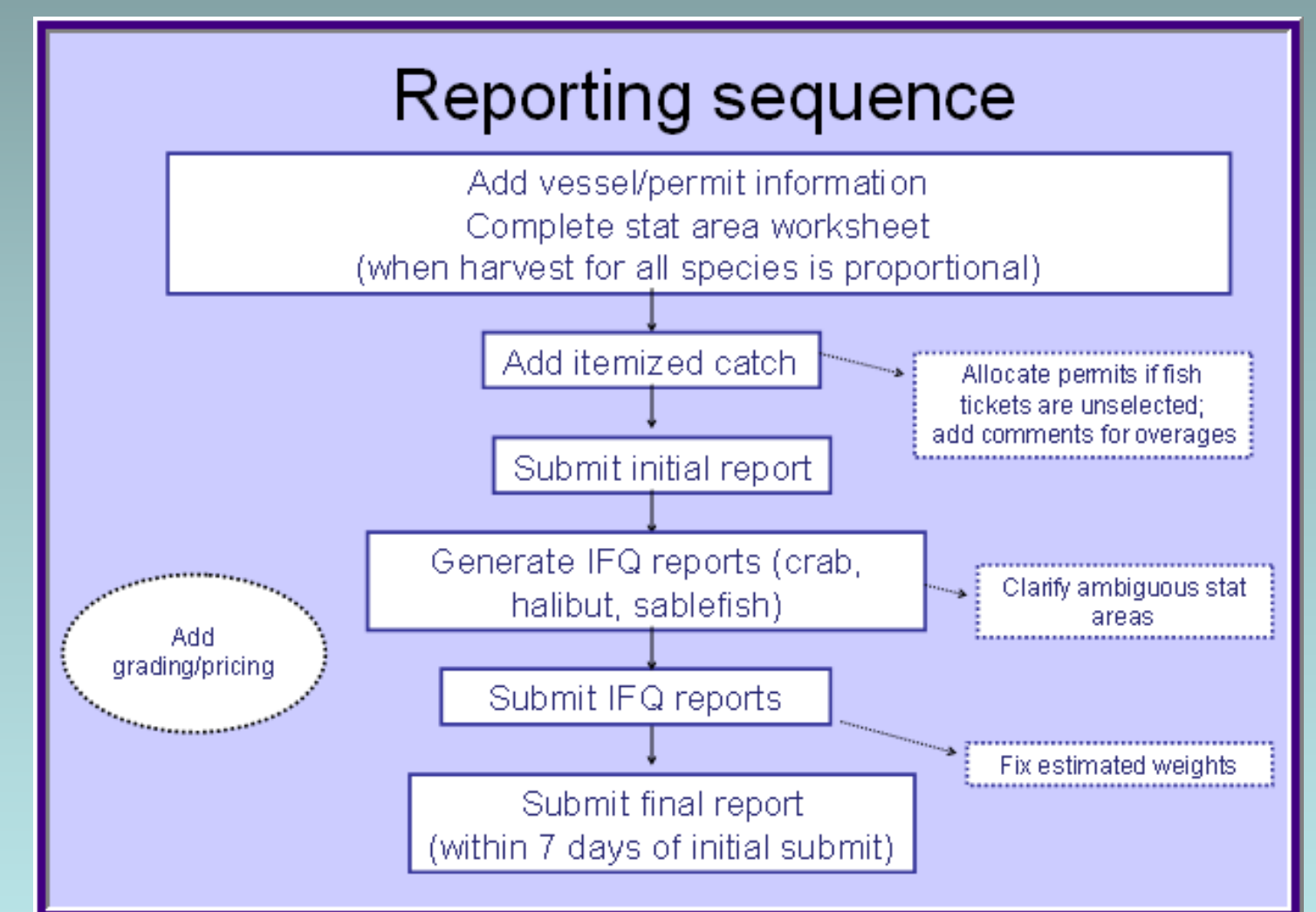

#### **Stacked permits - same species**

| C61B                                                  | 67                                         | 734M                           | 0501G              | IFQ M                                                |                             |                        | 980038                                                                        | 980028<br>980030            | 710                                  | SE                                         | 400                           |
|-------------------------------------------------------|--------------------------------------------|--------------------------------|--------------------|------------------------------------------------------|-----------------------------|------------------------|-------------------------------------------------------------------------------|-----------------------------|--------------------------------------|--------------------------------------------|-------------------------------|
| FEC                                                   | Per                                        | mit<br>mber                    | Permit<br>Sequence | Management<br>Program<br>Nanagement Program<br>Codes | Program<br>ID               | Percent                | CFEC Permit<br>Holder's NMFS ID                                               | IFQ<br>Permit               | Species<br>Species<br>Codes          | Area /<br>Fishery<br>Area/Fishery<br>Codes | Lbs. to max-out<br>IFQ permit |
|                                                       |                                            |                                | CFEC Perr          | nit Worksheet                                        |                             |                        |                                                                               | IFO                         | Permit Wor                           | ksheet                                     |                               |
| Fede<br>Per<br>Num                                    | eral<br>mit<br>ber                         | 7124 \$                        | NUG HARB           | OR SEAFOODS M                                        | Registered<br>Buye<br>Numbe | 9800                   | 003 IFQ TEST BUY                                                              | ΈIΥ                         | Discard<br>Report                    |                                            |                               |
| ADF<br>Process<br>Ci<br>purchaseriown                 | 8G<br>sor<br>ode                           | F6376                          | Mvra               | ~                                                    |                             |                        |                                                                               | Ter<br>AD<br>Nu             | nder<br>F&G [<br>mber                |                                            |                               |
| Date Fishi<br>Began ger<br>w<br>Por<br>Land<br>Por Co | ng<br>srin<br>ster)<br>tof<br>ling<br>sdes | (03/21.20<br>(mm/dd))))<br>SIT | 009<br>vi          | Days Fished                                          | 5                           | L<br>(cr<br>Di<br>(che | Date of CB./25.2003<br>anding (mmiddlyyy)<br>Partial<br>elivery<br>cx if yes) | )<br>IF(<br>Re<br>Ma<br>(cm | )<br>ported<br>nually<br>tok (* jes) | -                                          |                               |
| ADF<br>Ves<br>Num                                     | 8G<br>sel<br>ber                           | 00030                          |                    | ADF&G Gear Code<br>Gear Codes                        | 61                          | Cre                    | w Size<br>(including<br>skipper)                                              | Nu                          | umber of<br>servers                  |                                            |                               |
|                                                       |                                            | ark                            | Co                 | mpany: Zissou Searoo                                 | 05                          | P                      | H: (807) 000-1212                                                             |                             | Email: noboc                         | ygnownere.c                                | om                            |

## Stacked permits – different species

| User: Leopard S                                 | hark                  | Con                | npany: Zissou Seafoo                                 | ods                           | PH: (90)                            | ) 555-1212               |             | Email: no                                     | body@nowhere                               | e.com                        |
|-------------------------------------------------|-----------------------|--------------------|------------------------------------------------------|-------------------------------|-------------------------------------|--------------------------|-------------|-----------------------------------------------|--------------------------------------------|------------------------------|
| ADF&G<br>Vessel<br>Number                       | 4                     | ) <b>,</b>         | ADF&G Gear Code<br>Gear Codes                        | 61                            | Crew Siz<br>(Includin<br>skipper    | 15                       |             | Number of<br>Observers<br>Onboard             | 1                                          |                              |
| Date Fishing<br>Began (gear in<br>water)        | 032509<br>(mm/05/yyy) |                    | Days Fished                                          | 1                             | Date o<br>Landin<br>(completed)     | 032609<br>(mm/dd/yyy/)   |             |                                               |                                            |                              |
| Port of<br>Landing<br>Port Codes                | SIT                   |                    |                                                      |                               | Partia<br>Delivery<br>(check f)(es) |                          |             | IFQ<br>Reported<br>Manually<br>(check if jes) |                                            |                              |
| ADF&G<br>Processor<br>Code<br>(purchaser/ouner) | F6376 M               | rra                | ~                                                    |                               |                                     |                          |             | Tender<br>ADF&G<br>Number                     |                                            |                              |
| Federal<br>Permit<br>Number                     | 7124 SN               | UG HARBOR          | SEAFOODS, INC. 🗙                                     | Registered<br>Buyer<br>Number | 980003 IFQ                          | TEST BUYER               | 36 🗙        | Discard<br>Report                             |                                            |                              |
|                                                 |                       | CFEC Perm          | it Worksheet                                         |                               |                                     |                          |             | IFQ Permit W                                  | orksheet                                   |                              |
| CFEC Per<br>Fishery Nu                          | rmit<br>mber          | Permit<br>Sequence | Management<br>Program<br>Maragement Program<br>Cooks | Program P<br>ID               | ercent CFE0<br>Hold                 | C Permit<br>er's NMFS ID | IFQ<br>Perr | nit Species<br>Codes                          | Area /<br>Fishery<br>Area Flahery<br>Codes | Lbs. to max-ou<br>IFQ permit |
| C61B 67                                         | 734M                  | 0501G              | IFQ 💌                                                |                               | 9800                                | 38                       | 9800        | 00 710                                        |                                            |                              |
| C61A 98                                         | 765C                  | 0501C              | IFQ 💌                                                |                               | 9800                                | 39                       | 9800        | 05 200                                        |                                            |                              |

| Fish<br>Tick      | n<br>vet      | CFE               | C<br>mit             |         | CFEC Pe<br>Permit<br>Holder | Ma<br>Pro | t Works<br>nageme<br>ogram | neet<br>nt M<br>P | lanagement<br>rogram ID | Percent                                        |                   | Stat                   | Area        | Work                 | sheet        | t      |                | I | IFQ Rep        | orts       |               |                  |
|-------------------|---------------|-------------------|----------------------|---------|-----------------------------|-----------|----------------------------|-------------------|-------------------------|------------------------------------------------|-------------------|------------------------|-------------|----------------------|--------------|--------|----------------|---|----------------|------------|---------------|------------------|
| E09<br>038<br>E09 | 575           | 061<br>050<br>050 | B6773<br>1G<br>A9876 | 4M      | Heather<br>Gilroy<br>Kamala | IFQ       |                            |                   |                         |                                                | Stat<br>Area      | Feder<br>Repor<br>Area | al<br>rting | IPHC<br>Regu<br>Area | latory       | Pe     | ercent         | I | Fish<br>Ticket | NMFS<br>ID | IFQ<br>Permit | Species          |
| 0.30              | 510           | 050               |                      |         | carror                      |           |                            |                   |                         |                                                | 355601            | 650                    |             | 20                   |              | 10     | 10             | ľ | E09<br>038575  | 980038     | 980000        | 710<br>Sablefish |
| Line              | Fish<br>Ticke | n .               | Stat<br>Area         | Species | Condit                      | tion      | Landed<br>Lbs.             | Num.              | Disposition             | Landed<br>LD5. with<br>locisilime<br>deduction | Sold<br>Condition | Prod<br>Type           | Size/Gr     | adə                  | Sold<br>LD6. | \$/1b. | Total<br>Value | I | E09<br>038576  | 980039     | 980005        | 200 Halibu       |

#### **Ambiguous stat areas**

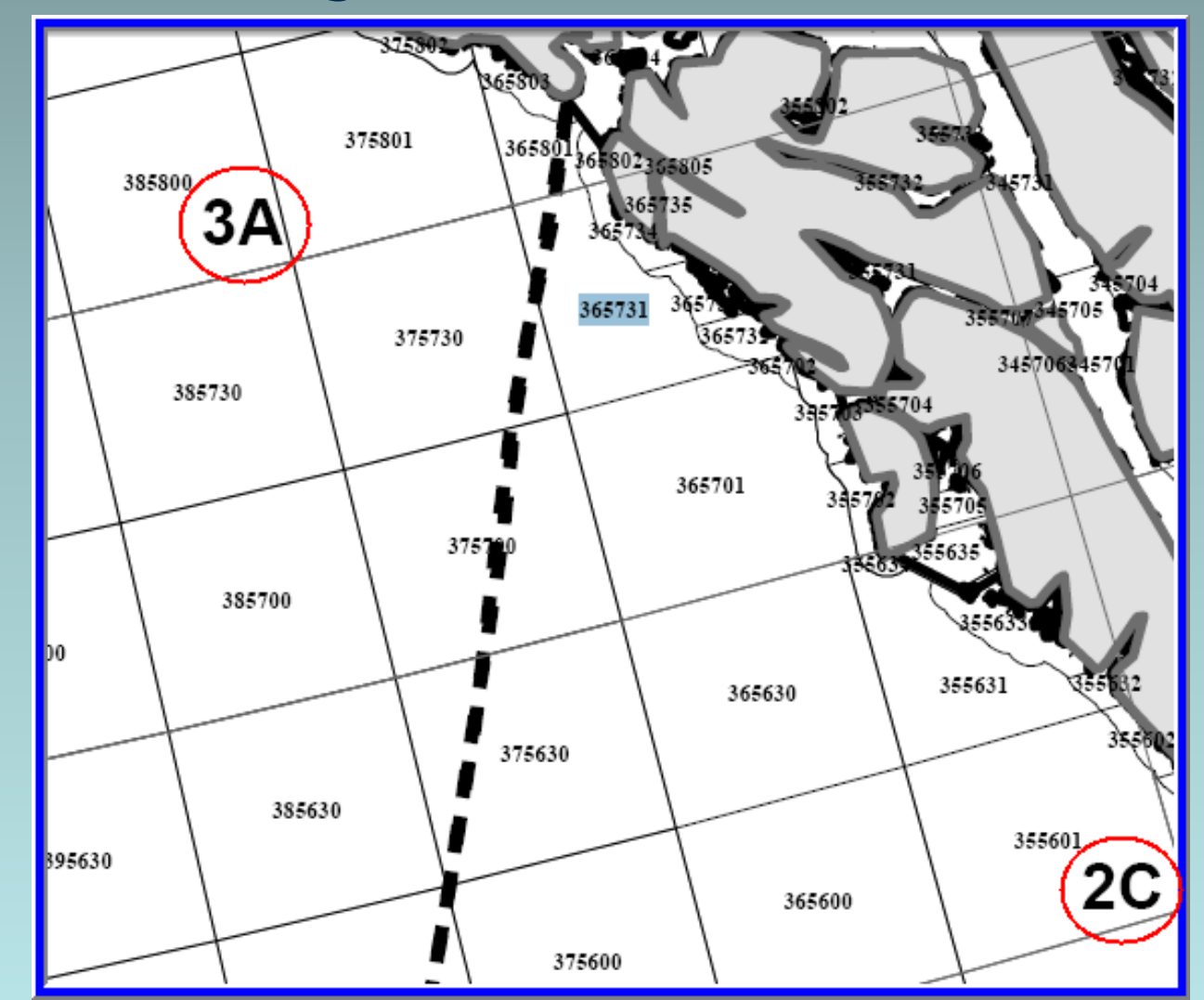

#### Entering an ambiguous stat area

|                 |                  | CFEC Permi                      | t Worksheet                                          |                                       |         |                                 | IFQ Pe        | ermit Worl                  | ksheet                                     |                                     |
|-----------------|------------------|---------------------------------|------------------------------------------------------|---------------------------------------|---------|---------------------------------|---------------|-----------------------------|--------------------------------------------|-------------------------------------|
| CFEC<br>Fishery | Permit<br>Number | Permit<br>Sequence              | Management<br>Program<br>Management Program<br>Codes | Program<br>ID                         | Percent | CFEC Permit<br>Holder's NMFS ID | IFQ<br>Permit | Species<br>Species<br>Codes | Area /<br>Fishery<br>Area/Fishery<br>Codes | Lbs. to max-out<br>IFQ permit       |
| b06b            | 12345n           | 0402g                           | IFQ 💌                                                |                                       | 50      | 980001                          | 980003        | 200 (                       |                                            |                                     |
|                 |                  |                                 | Stat<br>3750<br>365                                  | Stat Area<br>Area Stat Area Co<br>301 | ea Work | sheet<br>Percent<br>50<br>50    |               |                             |                                            |                                     |
|                 |                  |                                 |                                                      | -                                     | OR      | -                               |               |                             |                                            |                                     |
| Line            | Fish Ticket      | Stat Area<br>Stat Area<br>Codes | ea Species<br>Species<br>Codes                       | Condition<br>Condition<br>Codes       | Lbs.    | Wei                             | ight Modifie  | r Nu                        | mber                                       | Disposition<br>Disposition<br>Codes |
| 1               | E09 038620       | 365731                          | 200                                                  | 5                                     | 1,000   |                                 |               |                             |                                            | 60                                  |

# Specify IPHC area for ambiguous area

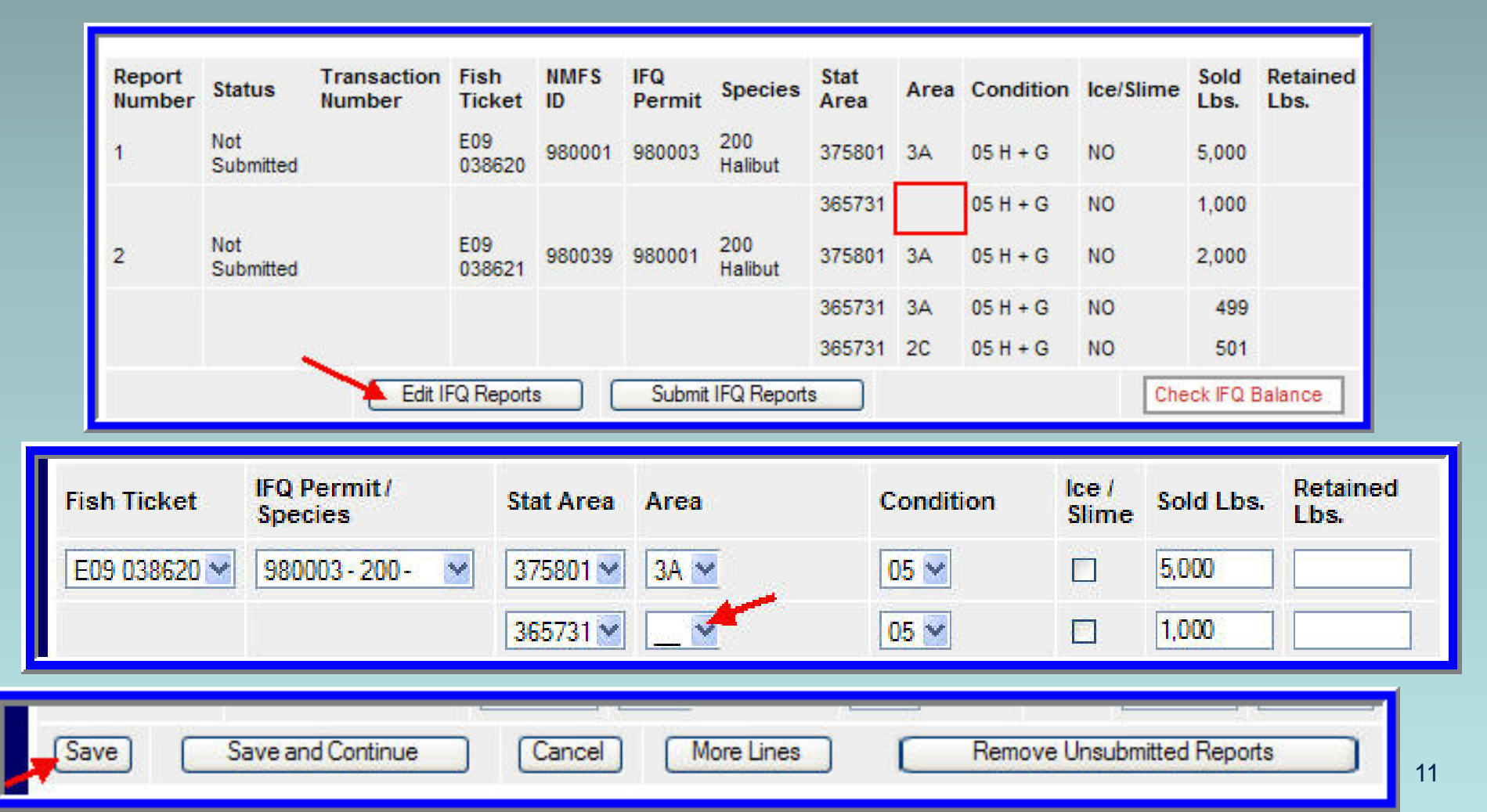

#### **Overages**

| Line             | Fish Ticket              | Stat Area<br>Stat Area<br>Codes | Species<br>Species<br>Codes | Condition<br>Condition<br>Codes | Lbs.              | Weigh                   | t Modifier                    | Number         | Disposition<br>Disposition<br>Codes |
|------------------|--------------------------|---------------------------------|-----------------------------|---------------------------------|-------------------|-------------------------|-------------------------------|----------------|-------------------------------------|
| 1                | <b>M</b>                 |                                 | 200                         | 05                              | 5400              |                         | <u> </u>                      |                | 60                                  |
| 2                | <b>×</b>                 |                                 | 200                         | 05                              | 140               |                         | <b>~</b>                      |                |                                     |
| 3                | <b>~</b>                 |                                 | 145                         | 1                               | 575               |                         | <b>~</b>                      | [              | 60                                  |
| 4                | <b>~</b>                 |                                 | 130                         | 1                               | 250               |                         | <u> </u>                      | [              | 60                                  |
|                  | Sa                       | ve                              | Save and                    | Continue                        | ) More I          | lines                   | Cance                         |                |                                     |
|                  | Add/Edit Itemize         | ed Catch                        | Ac<br>[                     | ld/Edit Com<br>Submit f         | ments             | Add/E                   | Edit Grading a                | nd Pricing     |                                     |
| Landing          | Report 41063 - No        | ot Submitted                    | Date of Landin              | a: 04/02/2009                   | ADF&              | G Processor C           | ode (processoriourier): F6376 | i Myra         |                                     |
|                  |                          |                                 |                             | -                               |                   |                         |                               |                |                                     |
| Fish Ticke       | et No. CFEC Po           | ermit                           | Permit Holder               | r Manage                        | ement Program     | Managemen<br>Program ID | t Percent                     | Stat Are       |                                     |
| E09 03864        | 0 B06B123                | 345N 0402G                      | Gus O'Genn                  | IFQ                             |                   |                         |                               | 375430         |                                     |
| Line             | Fish Ticket              |                                 |                             |                                 |                   | Stat<br>Area            | Species Condition             | Landed<br>Lbs. |                                     |
|                  | E09 038640               |                                 |                             |                                 |                   |                         | 200<br>Halibut 05 H + G       | 50             |                                     |
| Coded<br>Comment | 40 Forfeited catch - IFQ | beyond allowable over           | age.                        |                                 |                   | ~                       |                               |                |                                     |
|                  |                          |                                 | ~                           | Save [                          | Save and Continue | Cancel                  | ]                             |                |                                     |

#### **Reporting manually landed IFQ catch**

#### Data Clerks 1-800-304-4846, option #1

| User: Leopard S                                 | hark                                           | Company:                                           | Zissou Seafoo                              | ods                             | PH: (907)                             | 555-1212                            | Email: no                                     | body@nowhere.com                                                  |                                     |
|-------------------------------------------------|------------------------------------------------|----------------------------------------------------|--------------------------------------------|---------------------------------|---------------------------------------|-------------------------------------|-----------------------------------------------|-------------------------------------------------------------------|-------------------------------------|
| ADF&G<br>Vessel<br>Number                       | 4                                              | ADF&G                                              | Gear Code<br>Gear Codes                    | 61                              | Crew Size<br>(Including<br>skipper)   | 12                                  | Number of<br>Observers<br>Onboard             | 1                                                                 |                                     |
| Date Fishing<br>Began (gear In<br>water)        | 040109<br>(mm/dd/yyyy)                         | D                                                  | ays Fished                                 | 1                               | Date of<br>Landing<br>(completed)     | 040209<br>(mm/dd/yyyy)              |                                               |                                                                   |                                     |
| Port of<br>Landing<br>Port Codes                | KOD                                            |                                                    |                                            |                                 | Partial<br>Delivery<br>(check If yes) |                                     | IFQ<br>Reported<br>Manually<br>(check If yes) |                                                                   |                                     |
| ADF&G<br>Processor<br>Code<br>(purchaser/owner) | F6376 Myra                                     |                                                    | ~                                          |                                 |                                       |                                     | Tender<br>ADF&G<br>Number                     |                                                                   |                                     |
| Federal<br>Permit<br>Number                     | 7124 SNUG HA                                   | RBOR SEAFO                                         | DDS, INC. 🛩                                | Registered<br>Buyer<br>Number   | 980003 IFQ T                          | EST BUYER36 🛩                       | Discard<br>Report                             |                                                                   | <u> </u>                            |
| CFEC Pe<br>Fishery Nu<br>b06b 12                | CFEC<br>rmit Permi<br>mber Seque<br>345n 0402g | Permit Worl<br>Man<br>t Prog<br>nce Manag<br>Codes | ksheet<br>agement<br>Iram<br>ement Program | Program P<br>ID                 | ercent CFEC F<br>Holder               | Permit IFQ<br>'s NMFS ID Per<br>980 | IFQ Permit W<br>Species<br>Codes<br>003 (200  | /orksheet<br>Area /<br>Fishery Lbs.<br>AreaFishery IFQ p<br>Codes | to max-out<br>permit                |
| Line Fish                                       | S<br>Ticket s<br>c                             | i <b>tat Area</b><br>tat Area<br>odes              | Species<br>Species<br>Codes                | Condition<br>Condition<br>Codes | Lbs.                                  | Wei                                 | ight Modifie                                  | r Number                                                          | Disposition<br>Disposition<br>Codes |
| 1                                               | <b>Y</b>                                       |                                                    | 200                                        | 4                               | 2000                                  |                                     |                                               |                                                                   | 60                                  |
| 2                                               | ~                                              |                                                    |                                            |                                 |                                       |                                     |                                               | ×                                                                 |                                     |
| 3                                               | <b>~</b>                                       |                                                    |                                            |                                 |                                       |                                     |                                               |                                                                   |                                     |
| 4                                               | <u>×</u>                                       |                                                    |                                            |                                 |                                       |                                     |                                               | <u>×</u>                                                          |                                     |
|                                                 | Save                                           | (                                                  | Save an                                    | d Continue                      |                                       | More Lines                          | )                                             | Cancel                                                            |                                     |

#### **Reporting manually landed IFQ catch**

|                |             |            |            |                |                  |                | CFEC Pe              | ermit        | Worksh         | eet       |                       |                                               |                   | Sta          | at Area V   | Vorksh                 | neet         |                |           |
|----------------|-------------|------------|------------|----------------|------------------|----------------|----------------------|--------------|----------------|-----------|-----------------------|-----------------------------------------------|-------------------|--------------|-------------|------------------------|--------------|----------------|-----------|
|                |             |            | Fis<br>Tic | h<br>ket       | CFEC<br>Permit   |                | Permit<br>Holder     | Mana<br>Prog | agemen<br>Iram | t M<br>Pr | anagemer<br>rogram ID | nt Percen                                     | t                 |              |             |                        |              |                |           |
|                |             |            | E09<br>038 | 3660           | B06B12<br>0402G  | 345N           | Gus<br>O'Genn        | IFQ          |                |           | ogramo                |                                               | Stat<br>Area      | Repo         | orting R    | PHC<br>Regulat<br>Area | ory          | Perce          | ent       |
|                |             |            |            |                |                  |                |                      |              |                |           |                       |                                               | 515730            | 630          | 3           | A                      |              | 100            |           |
|                |             |            |            |                |                  |                |                      |              |                |           |                       | Landad                                        |                   |              |             |                        |              |                |           |
|                |             |            | Line       | Fish<br>Ticke  | stat<br>Area     | Specie         | s Cond               | ition I      | Landed<br>Lbs. | Num.      | Disposition           | Lbs. with<br>Ice/silme<br>deduction           | Sold<br>Condition | Prod<br>Type | \$ize/Gra   | de Sol                 | ld \$/<br>5. | lb. Val        | tai<br>ue |
|                |             |            |            | E09<br>03866   | 50               | 200<br>Hallbut | 04 Gut               | tted         | 2,000.0        |           | 60 Sold               |                                               |                   |              |             |                        |              | 5              | 5         |
|                |             | _          |            |                | Add/E            | dit Item       | ized Cato            | h            |                | A         | dd/Edit Gra           | ding and Pric                                 | ing               |              | Submit Init | ial Repo               | rt           |                |           |
| FQ Rep         | orts        |            |            |                |                  |                |                      |              |                |           |                       |                                               |                   |              |             |                        |              |                |           |
| Fish<br>Ticket | NMFS<br>ID  | IFQ<br>Per | mit        | Speci          | es Area<br>Fishe | /<br>ery       | Lbs. to ma<br>permit | ax-out       | Sold<br>Weight | Re<br>We  | tained<br>eight       | Total IFQ<br>Weight                           |                   |              |             |                        |              |                |           |
| E09<br>038660  | 980001      | 980        | 003        | 200<br>Halibut | t                |                |                      |              |                |           |                       |                                               |                   |              |             |                        |              |                |           |
| ~              | 1           |            |            |                |                  |                |                      | Total:       |                |           |                       |                                               |                   |              |             |                        |              |                |           |
| Gend           | ate IFQ Rep | ports      |            | Edit           | IFQ Reports      |                |                      |              |                |           | C<br>E                | Check IEQ<br>Balance                          |                   |              |             |                        |              |                | -1        |
|                |             |            | Line       | Fish<br>Ticket | Stat<br>Area     | Species        | Condit               | ion La       | anded N<br>bs. | ium.      | Disposition           | Landed<br>Lbs. with<br>Ice/silme<br>deduction | Sold<br>Condition | Prod<br>Type | Size/Grade  | Sold<br>Lbs.           | \$/Ib.       | Total<br>Value |           |
|                |             |            | 1          | E09<br>038660  | 5                | 200<br>Hallbut | 04 Gutte             | ed :         | 2,000.0        |           | 60 Sold               |                                               |                   |              |             |                        | 5            |                | 5         |
|                |             |            |            |                |                  |                |                      |              |                |           |                       |                                               |                   |              |             |                        |              |                |           |

Avoid generating/ submitting IFQ reports for manually reported IFQ catch

#### **Reporting non-proportional catch**

| Stat                  | Area Worksh                                    | eet                   | Fish<br>Ticket                                | CFEC Permit                              | Permit<br>Holder                  | Managemer<br>Program                          | t Managen<br>Program                                            | nent Per<br>ID               | rcent A                                  | tat<br>rea                                     | Percent                        | Halibut<br>Area | Sablefish<br>Area                                |
|-----------------------|------------------------------------------------|-----------------------|-----------------------------------------------|------------------------------------------|-----------------------------------|-----------------------------------------------|-----------------------------------------------------------------|------------------------------|------------------------------------------|------------------------------------------------|--------------------------------|-----------------|--------------------------------------------------|
|                       |                                                | -                     | NO.                                           | POCR1224EN                               |                                   |                                               |                                                                 |                              | 36                                       | 85530                                          | 25                             | 2C              | SE                                               |
| at Area Stat Are      | ea Codes                                       | Percent               | 038679                                        | 0402G                                    | Gus O'Geni                        | n IFQ                                         |                                                                 |                              | 36                                       | 65500                                          | 75                             | 20              | SE                                               |
| 5530                  |                                                | 25                    | E09<br>038680                                 | C06B12571G<br>0401X                      | SPARGO<br>MARTIN G                | IFQ                                           |                                                                 |                              |                                          |                                                |                                |                 |                                                  |
| 65500                 |                                                | 75                    |                                               | 12                                       | at Area Sne                       | cies Condition                                |                                                                 |                              |                                          |                                                |                                |                 | Dispositio                                       |
|                       |                                                |                       | Line Fis                                      | h Ticket Sta<br>Co                       | des Codes                         | Condition<br>Codes                            | Lbs.                                                            | v                            | Veight Mo                                | difier                                         | Number                         |                 | Disposition<br>Codes                             |
|                       |                                                |                       | 1 E                                           | 9 038679 💌 🖉                             | 200                               | 04                                            | 2,500.0                                                         |                              |                                          | <u> </u>                                       |                                |                 | 60                                               |
|                       |                                                |                       | 2 F                                           | 9 038679 💙 🕻 35                          | 55500 200                         | 04                                            | 175.0                                                           |                              |                                          | ~                                              |                                |                 | 60                                               |
|                       |                                                |                       |                                               |                                          |                                   |                                               |                                                                 |                              |                                          |                                                |                                |                 |                                                  |
|                       |                                                |                       | 3 E                                           | 19 038680 🖌                              | 710                               | 04                                            | 3,200.0                                                         |                              | <u></u>                                  | <u>×</u>                                       |                                |                 | 60                                               |
| Report<br>Number      | Status                                         | Transaction<br>Number | 3 E                                           | 9 038680 ₩<br>NMFS<br>t ID               | IFQ<br>Permit                     | G4<br>Species                                 | 3,200.0<br>Stat<br>Area                                         | Area                         | Cond                                     | <br>lition                                     | Ice/S                          | lime            | 60<br>Sold<br>Lbs.                               |
| Report<br>Number<br>1 | Status<br>Not<br>Submitted                     | Transaction<br>Number | Fish<br>Ticket<br>E09<br>03867                | 9 038680<br>NMFS<br>t ID<br>9 980001     | IFQ<br>Permit<br>980003           | 04<br>Species<br>200<br>Halibut               | 3,200.0<br>Stat<br>Area<br>365530                               | Area<br>2C                   | Cond<br>04 Gu                            | vitted                                         | Ice/SI                         | lime            | Sold<br>Lbs.<br>625                              |
| Report<br>Number<br>1 | Status<br>Not<br>Submitted                     | Transaction<br>Number | Fish<br>Ticke<br>E09<br>03867                 | 9 038680<br>NMFS<br>t ID<br>9 980001     | IFQ<br>Permit<br>980003           | Species<br>200<br>Halibut                     | 3,200.0<br><b>Stat</b><br><b>Area</b><br>365530<br>365500       | Area<br>2C<br>2C             | Cond<br>04 Gu<br>04 Gu                   | vitted                                         | Ice/SI<br>NO<br>NO             | lime            | 60<br>Sold<br>Lbs.<br>625<br>1,875               |
| Report<br>Number<br>1 | Status<br>Not<br>Submitted                     | Transaction<br>Number | Fish<br>Ticke<br>E09<br>03867                 | 9 038680<br>NMFS<br>t ID<br>980001       | IFQ<br>Permit<br>980003           | Species<br>200<br>Halibut                     | 3,200.0<br>Stat<br>Area<br>365530<br>365500<br>355500           | Area<br>2C<br>2C<br>2C       | Cond<br>04 Gu<br>04 Gu<br>04 Gu          | vitted<br>vitted<br>vitted                     | Ice/SI<br>NO<br>NO<br>NO       | lime            | 60<br>Sold<br>Lbs.<br>625<br>1,875<br>175        |
| Report<br>Number<br>1 | Status<br>Not<br>Submitted<br>Not<br>Submitted | Transaction<br>Number | Fish<br>Ticke<br>E09<br>03867<br>E09<br>03868 | 9 038680<br>t ID<br>9 980001<br>0 980002 | IFQ<br>Permit<br>980003<br>980004 | Species<br>200<br>Halibut<br>710<br>Sablefish | 3,200.0<br>Stat<br>Area<br>365530<br>365530<br>365530<br>365530 | Area<br>2C<br>2C<br>2C<br>SE | Cond<br>04 Gu<br>04 Gu<br>04 Gu<br>04 Gu | vitted<br>vitted<br>vitted<br>vitted<br>vitted | Ice/SI<br>NO<br>NO<br>NO<br>NO | lime            | 60<br>Sold<br>Lbs.<br>625<br>1,875<br>175<br>800 |

#### When to enter stat area in itemized catch section

When one species is collected at a different stat area than those entered in the stat area worksheet

| Line | Fish Ticket  | Stat Area<br>Stat Area<br>Codes | Species<br>Species<br>Codes | Condition<br>Condition<br>Codes | Lbs.  | Weight Modifier | Number | Disposition<br>Disposition<br>Codes |
|------|--------------|---------------------------------|-----------------------------|---------------------------------|-------|-----------------|--------|-------------------------------------|
| 1    | E09 039103 💌 |                                 | 710                         | 01                              | 3,000 | <b>`</b>        |        | 60                                  |
| 2    | E09 039103 💌 |                                 | 151                         | 01                              | 18    | <b>`</b>        |        | 60                                  |
| 3    | E09 039103 💌 |                                 | 152                         | 01                              | 20    | <b>`</b>        |        | 60                                  |
| 4    | E09 039103 💌 |                                 | 143                         | 01                              | 50    | <b>`</b>        |        | 60                                  |
| 5    | E09 039104 💌 |                                 | 151                         | 01                              | 17    | <b>`</b>        |        | 60                                  |
| 6    | E09 039104 💌 |                                 | 152                         | 01                              | 20    | <b>`</b>        |        | 60                                  |
| 7    | E09 039104 💌 | 355601                          | 142                         | 01                              | 50    | <b>`</b>        |        | 60                                  |
| 8    | E09 039104 💌 |                                 | 200                         | 05                              | 6,000 | <b>`</b>        |        | 60                                  |

## When to select a fish ticket in itemized catch section

### When a specific amount of catch is allocated to an overage or personal use

| Line | Fish Ticket  | Stat Area<br>Stat Area<br>Codes | Species<br>Species<br>Codes | Condition<br>Condition<br>Codes | Lbs.    | Weight Modifier | Number | Disposition<br>Disposition<br>Codes |
|------|--------------|---------------------------------|-----------------------------|---------------------------------|---------|-----------------|--------|-------------------------------------|
| 1    | <b></b>      |                                 | 200                         | 04                              | 2,000.0 | With Ice/Slime  |        | 60                                  |
| 2    | E09 039139 💌 |                                 | 200                         | 4                               | 100     | <b>`</b>        |        | 62                                  |
| 3    | E09 039139 💌 |                                 | 110                         | 1                               | 25      | <b></b>         |        | 95                                  |

When a fisher wishes to be the specific seller of a specific product

### When to assign an area/fishery in IFQ permit worksheet

#### When the max-out feature is used

|                 |                  | CFEC Perm          | nitWorksheet                                         |                                                      | IFQ Permit Worksheet |                                 |               |                             |                                            |                               |  |
|-----------------|------------------|--------------------|------------------------------------------------------|------------------------------------------------------|----------------------|---------------------------------|---------------|-----------------------------|--------------------------------------------|-------------------------------|--|
| CFEC<br>Fishery | Permit<br>Number | Permit<br>Sequence | Management<br>Program<br>Management Program<br>Codes | Management<br>Program<br>Management Program<br>Codes |                      | CFEC Permit<br>Holder's NMFS ID | IFQ<br>Permit | Species<br>Species<br>Codes | Area /<br>Fishery<br>Area/Fishery<br>Codes | Lbs. to max-out<br>IFQ permit |  |
| C61B            | 67734M           | 0501G              | IFQ 💌                                                |                                                      |                      | 980038                          | 980028        | 710                         |                                            |                               |  |
|                 |                  |                    |                                                      |                                                      |                      |                                 | 980030        | 710                         | SE                                         | 400                           |  |
|                 |                  |                    |                                                      |                                                      |                      |                                 |               |                             |                                            |                               |  |
|                 |                  |                    |                                                      |                                                      |                      |                                 |               |                             |                                            |                               |  |
| C61A            | 98765C           | 0501C              | IFQ M                                                |                                                      |                      | 980039                          | 980004        | 710                         |                                            |                               |  |

### When one IFQ permit has catch allocated to two different areas

### When to use max-out field in IFQ permit worksheet

### When a fisher wishes to allocate a specific IFQ weight to his IFQ permit

|                 |                  | CFEC Perm          | it Worksheet                                         |               |         | IFQ Permit Worksheet            |                             |                                            |                              |  |  |
|-----------------|------------------|--------------------|------------------------------------------------------|---------------|---------|---------------------------------|-----------------------------|--------------------------------------------|------------------------------|--|--|
| CFEC<br>Fishery | Permit<br>Number | Permit<br>Sequence | Management<br>Program<br>Management Program<br>Codes | Program<br>ID | Percent | CFEC Permit<br>Holder's NMFS ID | IFQ Species<br>Permit Codes | Area /<br>Fishery<br>Area/Fishery<br>Codes | Lbs.to max-out<br>IFQ permit |  |  |
| C61B            | 67734M           | 0501G              | IFQ 💌                                                |               |         | 980038                          | 980028 710                  |                                            |                              |  |  |
|                 |                  |                    |                                                      |               |         |                                 | 980030 710                  | SE                                         | 400                          |  |  |
|                 |                  |                    |                                                      |               |         |                                 |                             |                                            |                              |  |  |
|                 |                  |                    |                                                      |               |         |                                 |                             |                                            |                              |  |  |
| C61A            | 98765C           | 0501C              | IFQ M                                                |               |         | 980039                          | 980004 710                  |                                            |                              |  |  |

#### **Estimated weights**

The final weights of non-IFQ species must be recorded **within 72 hours** of submission of the initial report.

| Ves  | sel                         |     |                                 | Date                      | e of Landing    | 3                               | ADF&G Processor Code (processor/owner). |                          |                 |           |           |                                     |
|------|-----------------------------|-----|---------------------------------|---------------------------|-----------------|---------------------------------|-----------------------------------------|--------------------------|-----------------|-----------|-----------|-------------------------------------|
| 414  | 41444 FOUR DAUGHTERS        |     |                                 |                           |                 | 2/2009                          |                                         | F6415 Sno                |                 |           |           |                                     |
|      |                             |     |                                 |                           |                 |                                 |                                         |                          |                 |           |           |                                     |
| Fi   | Fish Ticket No. CFEC Permit |     |                                 | Permit Holder             |                 |                                 | Management<br>Program                   | Management<br>Program ID | Percent         | Stat Area | a Percent |                                     |
| E    | 9 037661                    | Y06 | A24124S 06                      | 01P                       | MOSHER ROBERT T |                                 | RT T                                    | RPP                      | 401             | 100       | 765230    | 60                                  |
|      |                             |     |                                 |                           |                 |                                 |                                         |                          |                 |           | 765203    | 20                                  |
|      |                             |     |                                 |                           |                 |                                 |                                         |                          |                 |           | 755201    | 15                                  |
|      |                             |     |                                 |                           |                 |                                 |                                         |                          |                 |           |           |                                     |
| Line | Fish Ticket                 |     | Stat Area<br>Stat Area<br>Codes | Specie<br>Specie<br>Codes | cies<br>es      | Condition<br>Condition<br>Codes | Lbs.                                    | W                        | /eight Modifier | Numbe     | r         | Disposition<br>Disposition<br>Codes |
| 1    | E09 037661                  | ~   |                                 | 110                       |                 | 01                              | 15,00                                   | 10 E                     | stimated        |           |           | 60                                  |
| 2    | E09 037661                  | ~   |                                 | 110                       |                 | 01                              | 100                                     |                          |                 | ·         |           | 62                                  |
| 3    | E09 037661                  | •   |                                 | 69 1                      |                 | 01                              | 70                                      |                          |                 | ▼         |           | 98                                  |
| 4    | E09 037661                  | ~   |                                 | 160                       |                 | 01                              | 40                                      |                          |                 | ▼         |           | 98                                  |
| 5    |                             | ~   |                                 |                           |                 |                                 |                                         | _                        |                 | ▼         |           |                                     |
| 6    |                             | •   |                                 |                           |                 |                                 |                                         | _                        |                 | ▼         |           |                                     |
|      |                             |     |                                 |                           |                 |                                 |                                         |                          |                 |           |           |                                     |
|      | S                           | ave |                                 | Save                      | e and           | Continue                        |                                         | More Line                | es              | Cancel    |           |                                     |

#### Groundfish Report Display

#### **Editing a report**

| Reports Menu                                                                        |                                |                  |                    |                      |               |           |                            |                    |                |                       |  |  |
|-------------------------------------------------------------------------------------|--------------------------------|------------------|--------------------|----------------------|---------------|-----------|----------------------------|--------------------|----------------|-----------------------|--|--|
| TO MAKE A NEW REPORT, please select your operation and choose one of the following: |                                |                  |                    |                      |               |           |                            |                    |                |                       |  |  |
| Operation: NMFS Test Kodiak Plant                                                   |                                |                  |                    |                      |               |           |                            |                    |                |                       |  |  |
| Crab L                                                                              | anding Repo                    | n (              | Gro                | undfish La           | anding Re     | port      | Production Rep             | ort                | Import a Landi | ng Report             |  |  |
| TO COMPLETE                                                                         |                                | E REPORT,        | select a Re        | eport ID bel         | ow.           |           |                            |                    |                |                       |  |  |
| User: Andy                                                                          | / Mackerel                     | Compa            | ny: NMF            | S Testing            | g Operatio    | on F      | <b>PH</b> : (206) 555-1212 | Email: jennife     | er.mondragon   | @noaa.gov             |  |  |
| Incompl                                                                             | Incomplete Landing Reports     |                  |                    |                      |               |           |                            |                    |                |                       |  |  |
|                                                                                     |                                |                  |                    | Оре                  | ration        |           |                            |                    |                |                       |  |  |
| Status                                                                              | Туре                           | rpe Report<br>ID | Proc<br>Code       | Fed<br>Permit<br>Num | Reg.<br>Buyer | RCR       | Vessel                     | Date of<br>Landing | Last<br>Update | (from last<br>update) |  |  |
| Initial<br>Report<br>Submitted                                                      | Groundfish                     | 39981            | NMFS T             | Test Duto            | h Harbor      | Plant     | 41444 FOUR<br>DAUGHTERS    | 01/22/2009         | 01/28/2009     | AMACKEREL             |  |  |
| Submitted                                                                           |                                |                  | 10413              | 7001                 | 500002        |           |                            |                    |                |                       |  |  |
| Searc                                                                               | h for Re                       | eport            | <b>S</b> - Fill in | one or r             | more of t     | he follov | wing fields to find com    | pleted landin      | g reports.     |                       |  |  |
| Report                                                                              | ID: 39980                      |                  |                    |                      |               |           | Fish Ticket Nu             | mber:              |                | ]                     |  |  |
| Status                                                                              | :                              |                  |                    | *                    |               |           | Report Type:               |                    |                | <b>~</b>              |  |  |
| Vessel                                                                              | ADF&G N                        | umber:           |                    |                      |               |           | Port:                      |                    |                |                       |  |  |
| Federa                                                                              | l Permit N                     | umber:           |                    |                      |               |           |                            |                    | ~              |                       |  |  |
| Search<br>From D                                                                    | for reports<br>Date (mm/dd/    | betwee           | en:                |                      |               |           | To Date (mm/dd             | /уууу):            |                | ]                     |  |  |
|                                                                                     | From Date (mm/dd/yyyy): Search |                  |                    |                      |               |           |                            |                    |                |                       |  |  |

#### **Deleting an unsubmitted report**

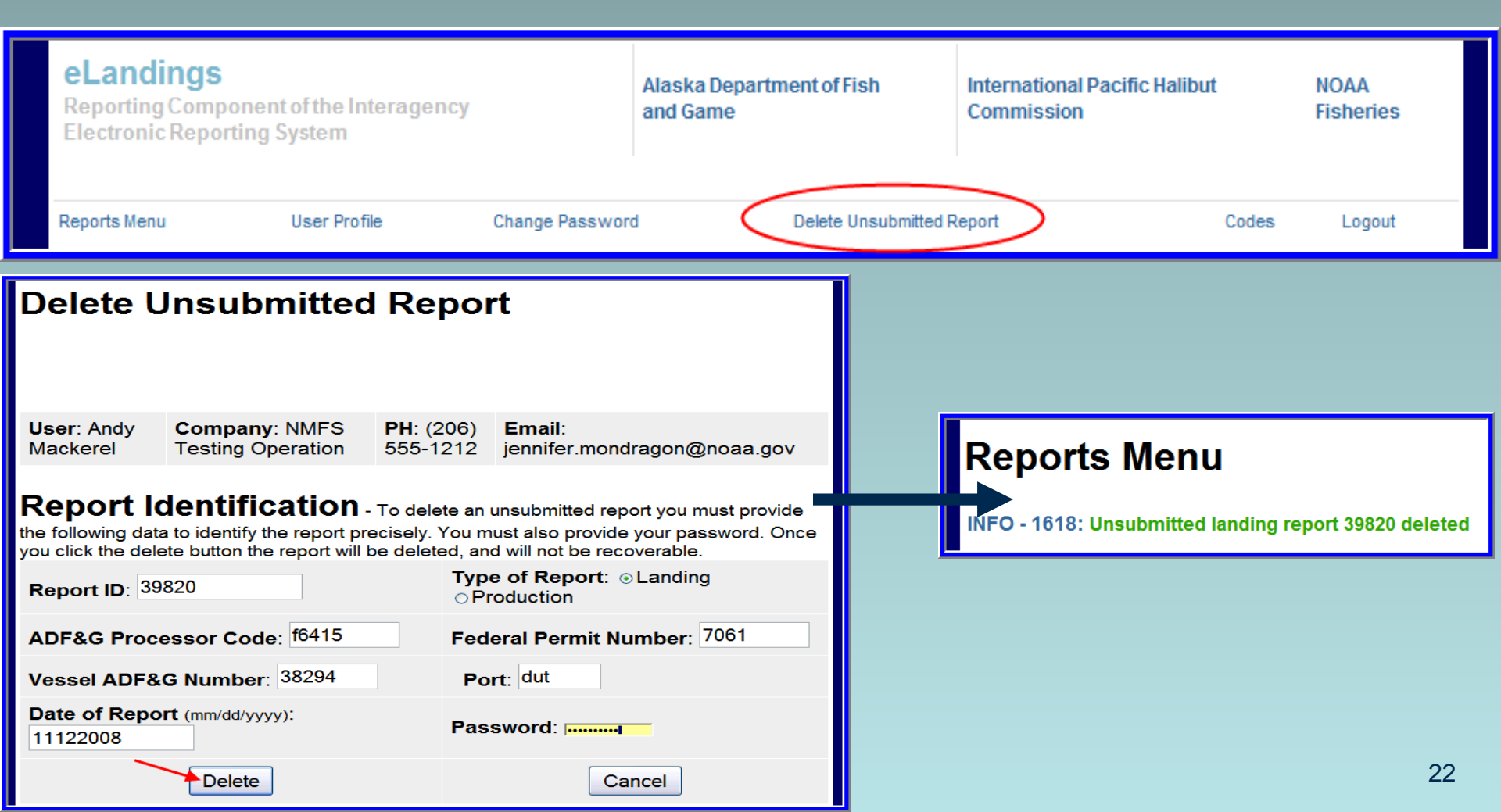